## How to Create a New PaperCut Student Account

- Go to http://studentprint.sdmesa.edu
- Select "Register as New User"

| PaperCutMF                       |         |   |  |  |
|----------------------------------|---------|---|--|--|
| Username                         |         |   |  |  |
| Password                         |         |   |  |  |
| Language                         | English | ~ |  |  |
| Log in<br>Register as a New User |         |   |  |  |

- Fill out the "Register New User Account" online form
- Enter your CSID as yourUserName and ID Number
- Enter your 8 digit birthday as your Password (MMDDYYYY)
- Click "Register"

Register New User Account

| Enter CSID for User Na                                            | me and ID |               |                  |
|-------------------------------------------------------------------|-----------|---------------|------------------|
| Full Name:                                                        |           |               |                  |
| Email Address:                                                    |           | 7             | CSID Number      |
| Username:                                                         |           | -             |                  |
| Password:                                                         |           | $\rightarrow$ | 8 digit birthday |
| Verify Password:                                                  |           |               |                  |
| Identity Number:<br>digits only, used to log into some<br>devices |           | $\rightarrow$ | CSID Number      |
|                                                                   | Register  |               |                  |

- Verify your email.
- Congratulations! You now have a PaperCut print account.